# How to use a Kotobee Code to access my e-book: User Guide

RRC's e-books are accessed via Kotobee. Kotobee allows the books to be highlighted, bookmarked and offer a "text-to-speech" option which could assist those with difficulties. We will provide a step-by-step guide in order to help using the e-book

1. Access the Library

You can access the RRC Kotobee Library from the link here: <u>https://rrc-international.kotobee.com/#/library</u>

| $\leftrightarrow$ $\rightarrow$ C $($ rrc-international.ko | iobee.com/#/library 💁 🖻 🕲 🖈 🗖 🦉 🗄                                                        |
|------------------------------------------------------------|------------------------------------------------------------------------------------------|
| 👌 RRC Sales & Leads 🖹 Twitter 📙                            | Imported From Fire 📙 LTM Data 📙 Vendr 📙 Banking 📙 IT Important Links 📙 UX 📒 DB Tools 🛛 👋 |
| RRC International                                          | 👤 Login 🚳 English 🗸 🛛 📿                                                                  |
| Categories IN All Books                                    | Sort by Date - Newest first 🗸                                                            |
|                                                            | No ebooks available                                                                      |
|                                                            | Login to the library                                                                     |
|                                                            | Email                                                                                    |
|                                                            | Password                                                                                 |
|                                                            | Forgot your password?                                                                    |
|                                                            |                                                                                          |
|                                                            | Please do not create an account unless you have a promo code to redeem a book.           |
|                                                            | Remember me                                                                              |
|                                                            | Login New Account                                                                        |

2. Create an account.

If you do NOT already have an account - click on New Account

| <   | Regis                              | tration |   |
|-----|------------------------------------|---------|---|
| _   |                                    |         |   |
| Not | te: Email verification is required |         |   |
| te  | st@test.com                        |         |   |
| te  | st@test.com                        |         |   |
| 9\  | /mqDTdr4mzv                        |         |   |
| Nai | me *                               |         |   |
| Co  | untry *                            |         | _ |
|     |                                    |         |   |
|     | Create                             | Cancel  |   |
|     |                                    |         |   |

Now enter your email, the Code, your Name and Country - then click Create

| Name *<br>Fred Bloggs                    |        |
|------------------------------------------|--------|
| Country *<br><mark>United Kingdom</mark> |        |
| Create                                   | Cancel |

## 3. Activate your account

This will create an account and an activation email will be sent to the email address specified

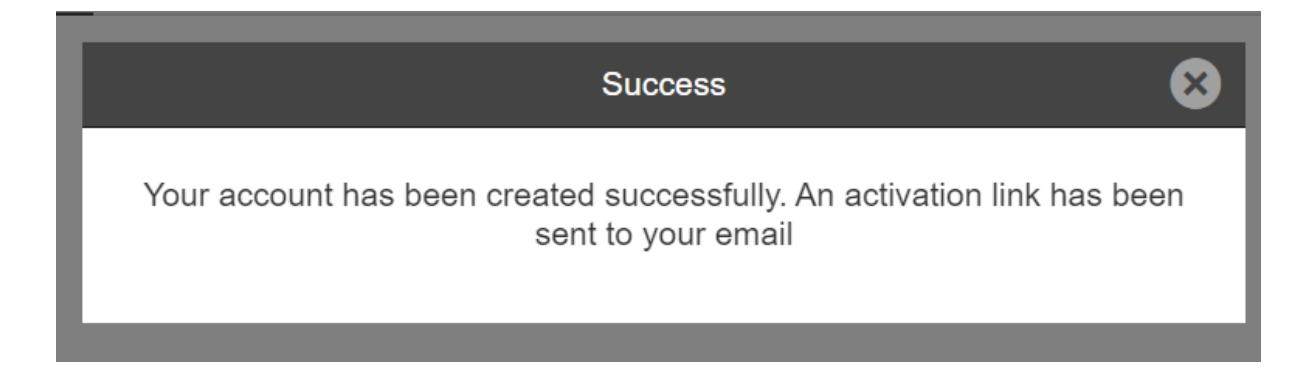

Locate the email in your inbox and click on the activation link

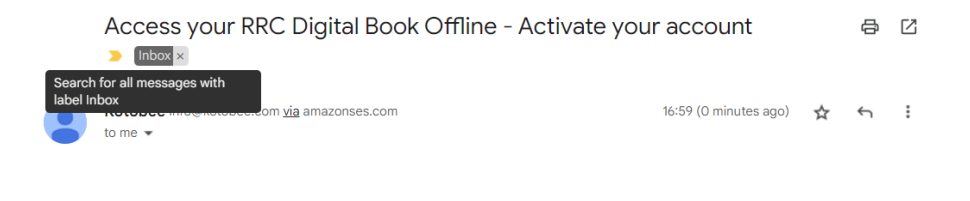

#### Activate your Account

To access your RRC eBooks, you will need to activate your account using the email address you registered with RRC.

Click on the link below to set your password and activate your account. If the link does not work, simply copy and paste it into your browser's URL. https://rrc-international.kotobee.com/user/activate?email= 6542840b92fd7&env=library&cloudid=6025074920588&browser=true

Once your account has been activated, you will be able to download your eBooks to your computer, IOS or Android mobile device for offline reading.

Please note that we have set a 3 device limit for access.

Kind Regards

**RRC** International

4. Set Password

You should then be able to set your password

| kotobee              |  |
|----------------------|--|
| New Password         |  |
|                      |  |
| Confirm New Password |  |
|                      |  |
| Submit               |  |

You will then get a final email telling you the account is created

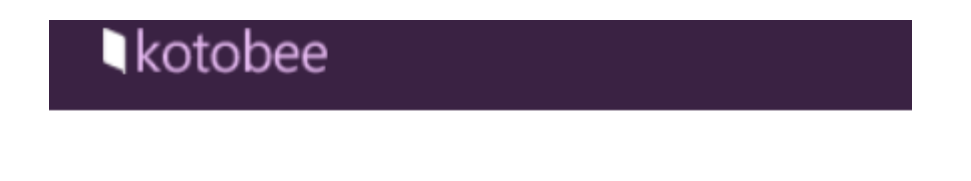

# Congratulations!

Your password has been set successfully.

## 5. Access your e-book

Once you have confirmation of the account being activated you will be able to press the link and go back to the homepage (web or app).

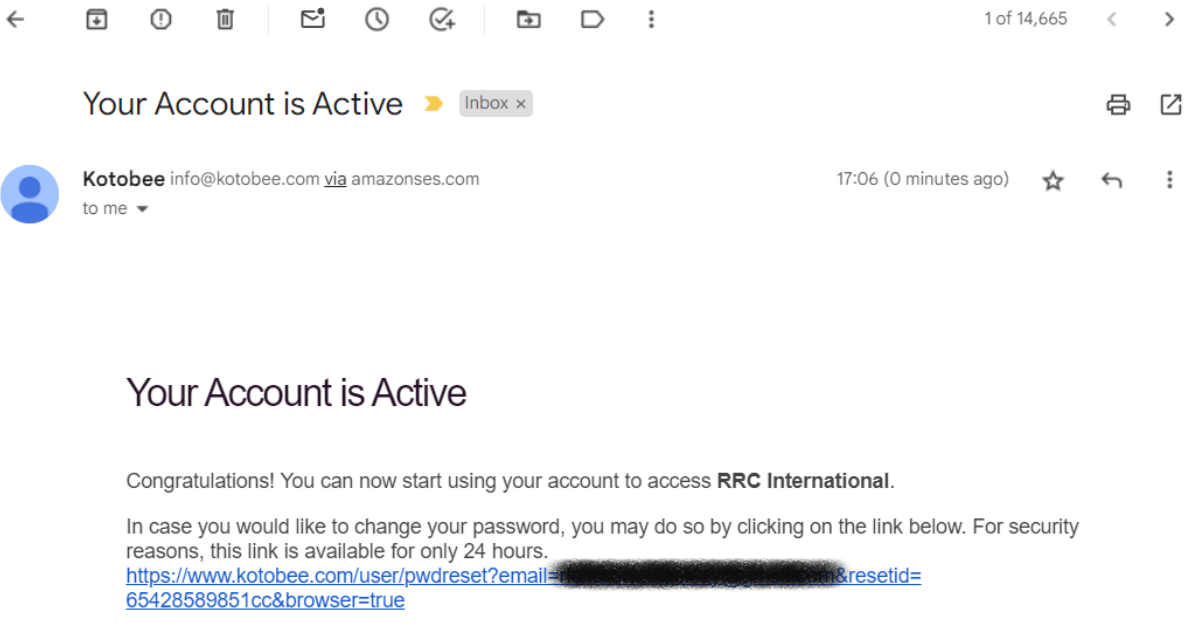

You can use the RRC Digital Books app to view your book offline on Windows, Mac, iOS or Android device. Please refer to the instructions in your course page on the Learning Centre for more information.

Kind Regards

**RRC** International

You can then access your book via the website, iOS app, Android App, PC/Mac Desktop App

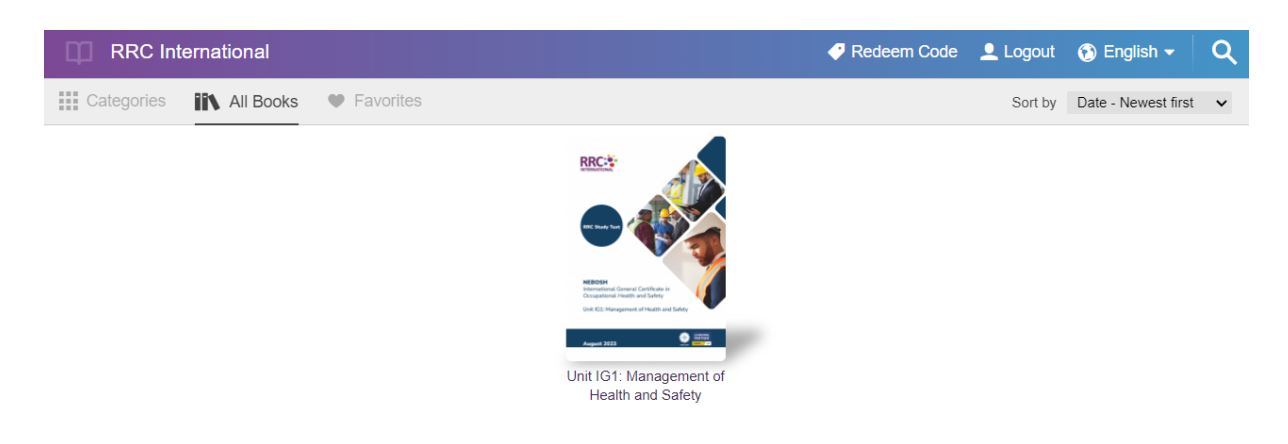

We hope this helps!